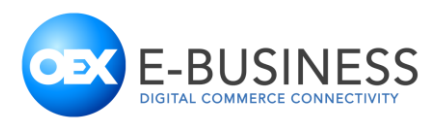

# Instrukcja obsługi integracji E-Warehouse OEX E-Business dla Shoper.pl

# Spis treści

| Krok 1. Instalacja wtyczki                        | . 2 |
|---------------------------------------------------|-----|
| Krok 2. Kontakt z OEX E-Business                  | . 4 |
| Krok 3. Ustawienia sklepu Shoper                  | . 4 |
| Ustawienia statusów zamówień                      | . 4 |
| Krok 4. Konfiguracja mapowań słowników integracji | . 6 |
| Mapowanie statusów                                | . 6 |
| Mapowanie kurierów                                | . 7 |
| Mapowanie metod płatności                         | . 8 |
| Krok 5. Lista produktów                           | . 9 |
| Krok 6. Przesłanie zamówienia                     | . 9 |
| Krok 7. Stany magazynowe                          | 10  |
|                                                   |     |

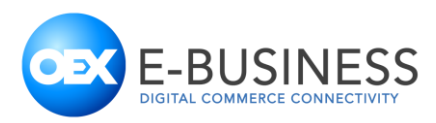

# Krok 1. Instalacja wtyczki

Pierwszym krokiem uruchamiającym integrację jest instalacja wtyczki "E-Warehouse OEX E-Business dla Shoper.pl" w panelu administracyjnym sklepu. W tym celu należy przejść do menu "Aplikacje", a następnie wyszukać i zainstalować wtyczkę. Nazwa wtyczki "E-Warehouse OEX E-Business dla Shoper.pl", Cena: "darmowa", Rodzaj aplikacji: "Integracje".

| Szukaj w sklepie             | Appstore - dodatki i aplikacje dla Twojego sklepu             |  |  |
|------------------------------|---------------------------------------------------------------|--|--|
| ⑦ Pulpit                     | Aplikacje Moje aplikacje                                      |  |  |
| 🔂 Sprzedaż 📧                 |                                                               |  |  |
| 윉 Klienci                    | Szukaj. UEA Cella. Wszystkie V Rouzaj aplikacji. Integracje V |  |  |
| Asortyment                   |                                                               |  |  |
| 🏷 Marketing                  |                                                               |  |  |
| 🌡 Raporty                    |                                                               |  |  |
| Zawartość                    |                                                               |  |  |
| 놀 Styl graficzny & Nawigacja | E-Warehousing OEX E-Business                                  |  |  |
| 🧿 Konfiguracja               |                                                               |  |  |
| Aplikacje                    |                                                               |  |  |
| Shoper kampanie              | Język edytowany: polski / Polska 🗸                            |  |  |
|                              |                                                               |  |  |

Po kliknięciu na etykietę aplikacji, wyświetlony zostanie pełen opis oraz dostępna będzie opcja instalacji

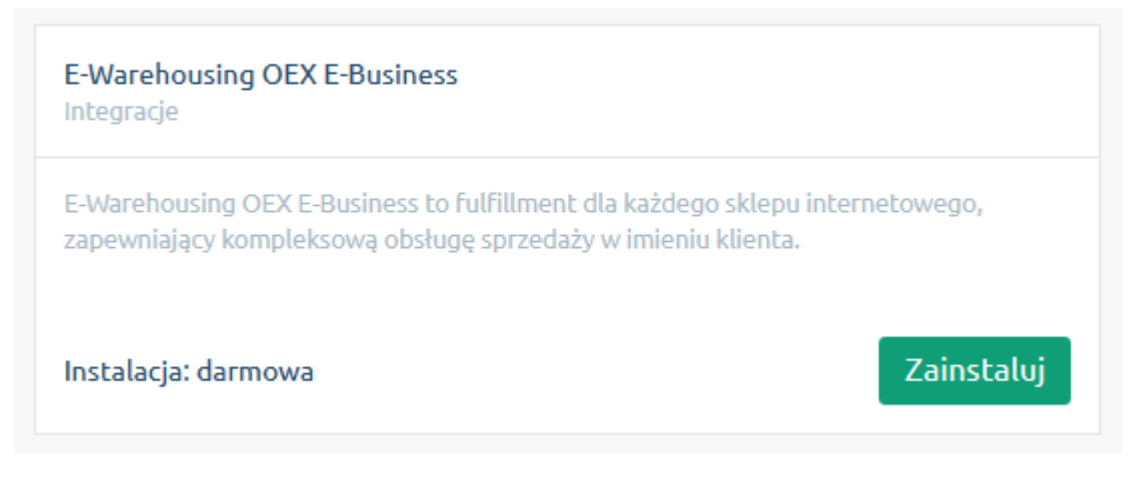

oexebusiness.com

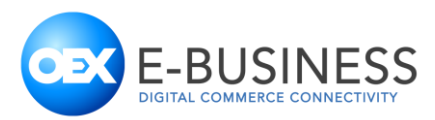

Po naciśnięciu przycisku "Zainstaluj" wyświetlony zostanie ekran z informacją, do których elementów sklepu wtyczka potrzebuje dostępu w celu realizacji zamówień. Przed instalacją należy jeszcze przeczytać i zaakceptować regulamin AppStore. Akceptacji regulaminu dokonuje się poprzez zaznaczenie opcji "Akceptuję <u>regulamin appstore</u>" po tej operacji należy nacisnąć przycisk "Instaluj"

#### E-Warehousing OEX E-Business:

E-Warehouse OEX E-Business dla Shoper.pl Z perspektywy dzisiejszego e-konsumenta, kluczowe przy wyborze sklepu internetowego stają się wysoki standard obsługi klienta i sprawna logistyka. I Dzięki integracji E-Warehouse OEX E-Business zwiększysz lojalność swoich klientów i wyróżnizs się na tie konkurencji. E-Warehouse OEX E-Business to usługa fulfilmentowa dla każdego sklepu inter zarządzania dostawcami, obsługe magaznyowa i wysykę pozecka, za po serwis posprzedażowy. Gwarantujemy działnie Tworgiogo e-sklepu na najwyższym poziomie operacyjnym, przy jednoczensy, skoncentrowanie się na najważniejszych działaniach, czyli wzroście sprzedaży w Twoim e-biznesie. O nas OEX E-Business jest częścią Grupy Kapitałowej OEX, notowanej od 2005 r. na GPW i świad logistycznej. Jako jedyni na rynku oferujemy rozwiązania endzend dla e-biznesu. Portfolio naszych usług obejmuje obszary: e-commerce, e-procurement, e-delivery, obsługe materiałów POS i prog 282. Zzpewniamy wsparcie techniczne, optramilazcję procesów sprzedaży, obsługe dostaw i zwrotów oraz obsługe przed -i posprzedażowa. Realizujemy projekły dla klikowe na i pojemności 49 000 miejsc paletowych, w tym antresolą z ponad 10 klometrami bieżącymi pólek, dedykowaną obsłudze e-commerce. Pracujemy w oparciu o WMS (warehouse management oferujemy przede wszystkim "know-how" poparty niemal 20-letnim doświadczeniem, bieżące wsparcie i zasoby operacyjne. Dzięki współpracy z nami zyskasz: stabilnego, wiarygodnego patrena oferujemy przede wszystkim "know-how" poparty niemal 20-letnim doświadczeniem, bieżące wsparcie i zasoby operacyjne. Dzięki współpracy z nami zyskasz: stabilnego, wiarygodnego patrena oferujemy przede wszystkim "know-how" poparty niemał stałowa w dróżeniu najbardziej optymalnych rozwiązań dla e-commerce. szczędości finansowe – nie pobieramy stałych opi niżse ceny za dostawo w ramach efektu skali. późny, elastyczny cut-off time (godzina, do której klient może złożyć zamówienie, by otrzymać je następnego dnia). Paczki z naszego magazynu wy który będzie reagował na T

#### Uprawnienia:

#### Aplikacja "E-Warehousing OEX E-Business" uprzejmie prosi o możliwość wykonania następujących działań:

| dodanie linków                                                                  | udzielenie uprawnień do                            |
|---------------------------------------------------------------------------------|----------------------------------------------------|
| dodanie linku "Konfiguracja słowników" do "Aplikacje / Lista / Ikona aplikacji" | Statusy zamówień / odczyt + dodawanie + edycja     |
|                                                                                 | Zamówienia / odczyt + dodawanie + edycja           |
|                                                                                 | Atrybuty produktów / odczyt + dodawanie + edycja   |
|                                                                                 | Strony informacyjne / odczyt                       |
|                                                                                 | Przesyłki / odczyt + dodawanie + edycja + usuwanie |
|                                                                                 | Atrybuty produktów / odczyt                        |
|                                                                                 | Języki i lokalizacja / odczyt                      |
|                                                                                 | Płatności / odczyt                                 |
|                                                                                 | Stawki vat / odczyt                                |
|                                                                                 | Strefy dostaw / odczyt                             |
|                                                                                 | Webhooki / odczyt + dodawanie + edycja + usuwanie  |
|                                                                                 | Dostawy / odczyt                                   |
|                                                                                 | Konfiguracja sklepu / odczyt                       |
|                                                                                 |                                                    |

#### Akceptuję <u>regulamin appstore</u>.

Instaluj

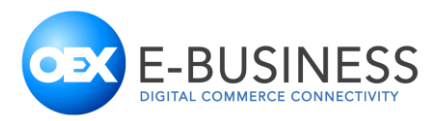

# Krok 2. Kontakt z OEX E-Business

W celu dobrania najlepszej usługi, ustalenia dostępnych kurierów oraz podpisania umowy wymagany będzie kontakt telefoniczny bądź e-mailowy na adres <u>ecommerce@oexebusiness.com</u> lub numer telefonu +48 503 030 583.

Po podpisaniu umowy, system OEX E-Business zostanie ustawiony w sposób umożliwiający przyjmowanie zleceń bezpośrednio ze sklepu, jednak przed przyjęciem pierwszego zlecenia konieczna będzie jeszcze odpowiednia konfiguracja ustawień sklepu i wtyczki.

# Krok 3. Ustawienia sklepu Shoper

# Ustawienia statusów zamówień

Platforma sklepowa Shoper pozwana na dowolną definicję statusów zamówień, z tego powodu konieczne jest wykonanie ręcznego mapowania statusów ustawionych w sklepie internetowym na statusy, którymi posługuje się usługa "E-Warehouse".

W celu ustawienia statusów zamówień, należy przejść do menu "Konfiguracja", podmenu "Sprzedaż & Dostawy", a następnie wybrać zakładkę "Statusy zamówień".

Dla obsługi wszystkich zwracanych statusów zaleca się konfigurację statusów poprzez ich dodanie (lub częściową edycję już używanych statusów). Statusy w Shoper podzielone są na 4 typy: Nowe, W realizacji, Zamknięte (zrealizowane), Zamknięte (niezrealizowane). Podział ten jest powiązany z komunikatami na ekranie. Z tego powodu poza dodaniem nowych statusów zalecane jest ich posegregowanie w odpowiednie sekcje.

Sugerowane ustawienie statusów w sklepie internetowym

## Nowe

- Prześlij zamówienie (E-Warehouse OEX E-Business)
- Odrzucone (E-Warehouse OEX E-Business)

## W realizacji

- Pobrane (E-Warehouse OEX E-Business)
- Zaakceptowane (E-Warehouse OEX E-Business)
- W trakcie realizacji (E-Warehouse OEX E-Business)
- Wysłane (E-Warehouse OEX E-Business)

## Zakończone (zrealizowane)

- Doręczone (E-Warehouse OEX E-Business)
- Zwrot od klienta (E-Warehouse OEX E-Business)

## Zakończone (niezrealizowane)

oexebusiness.com

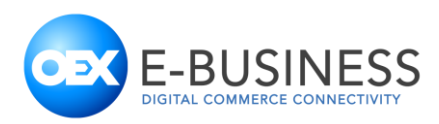

## • Anulowane (E-Warehouse OEX E-Business)

| Konfig  | guracja (sprzedaż)                                         |       |                          | Dodaj status |   | 🗸     |
|---------|------------------------------------------------------------|-------|--------------------------|--------------|---|-------|
| Zakup   | y Faktury Dostawy Strefy dostaw Płatności Statusy zamówień |       |                          |              |   |       |
|         | Nazwa                                                      | Kolor | Email<br>przy<br>zmianie | Aktywność    | ļ | Akcje |
| Typ: N  | owe                                                        |       |                          |              |   |       |
|         | Złożone (domyślny)                                         |       | ×                        | ٩            | 1 | o ~   |
|         | Prześlij zamówienie (E-Warehouse OEX E-Business)           |       | ×                        | ۲            | ţ | © ~   |
|         | Odrzucone (E-Warehouse OEX E-Business)                     |       |                          | 3            | t | © ~   |
| Typ: W  | / realizacji                                               |       |                          |              |   |       |
|         | Pobrane (E-Warehouse OEX E-Business)                       |       | ×                        | ٩            | t | • ~   |
|         | Zaakceptowane (E-Warehouse OEX E-Business)                 |       | ×                        | •            | t | • ~   |
|         | W trakcie realizacji (E-Warehouse OEX E-Business)          |       | ×                        | ٢            | 1 | • ~   |
|         | Wysłane (E-Warehouse OEX E-Business)                       |       |                          | ٢            | t | © ~   |
| Typ: Za | amknięte (zrealizowane)                                    |       |                          |              |   |       |
|         | Doręczone (E-Warehouse OEX E-Business)                     |       | ×                        | ٩            | t | © ~   |
|         | Zwrot od klienta (E-Warehouse OEX E-Business)              |       | ×                        | •            | t | © ~   |
| Typ: Za | amknięte (niezrealizowane)                                 |       |                          |              |   |       |
|         | Anulowane (E-Warehouse OEX E-Business)                     |       | ×                        | ٢            | t | © ~   |

oexebusiness.com

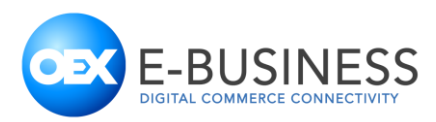

# Krok 4. Konfiguracja mapowań słowników integracji

# Mapowanie statusów

Dla pracy aplikacji konieczne jako minimum jest zmapowanie następujących statusów

- Zamówienie gotowe do pobrania (WR) to status zamówienia, które ma zostać pobrane do realizacji. Dodatkowo zamówienie musi być opłacone lub mieć ustawioną płatność za pobraniem. Zamówień w tym statusie nie wolno już edytować, ponieważ po pobraniu zamówienia, żadne zmiany w nim nie będą już uwzględniane.
- Zamówienie pobrane (RC) to status zamówienia, które zostało poprawnie przyjęte do realizacji, zostało pobrane ze sklepu i przeszło wszystkie walidacje.
- Zamówienie zostało odrzucone (RD) to status zamówienia, które zostało odrzucone z powodu błędu walidacji. W polu Uwagi znajdzie się powód odrzucenia takiego zamówienia

Po lewej stronie okna widoczne są statusy udostępniane przez usługę "E-Warehouse", natomiast po prawej stronie z listy rozwijanej można wybrać ustawione statusy ze sklepu.

| E-Warehouse - Status                   | Sklep - Status nazwa                              |
|----------------------------------------|---------------------------------------------------|
| Zamówienie gotowe do pobrania (WR)     | Prześlij zamówienie (E-Warehouse OEX E-Business)  |
| Zamowienie pobrane (RC)                | Pobrane (E-Warehouse OEX E-Business)              |
| Zamówienie przyjęte (PL)               | Zaakceptowane (E-Warehouse OEX E-Business)        |
| Zamowienie w trakcie realizacji (EX)   | W trakcie realizacji (E-Warehouse OEX E-Business) |
| Zamówienie wysłane do klienta (SH)     | Wysłane (E-Warehouse OEX E-Business)              |
| Zamówienie doręczone do klienta (FI)   | Doręczone (E-Warehouse OEX E-Business)            |
| Zamówienie zwrócone przez klienta (RT) | Zwrot od klienta (E-Warehouse OEX E-Business)     |
| Zamówienie anulowane (CN)              | Anulowane (E-Warehouse OEX E-Business)            |
| Zamówienie zostało odrzucone (RD)      | Odrzucone (E-Warehouse OEX E-Business)            |

Zalecanie ustawienie mapowań statusów:

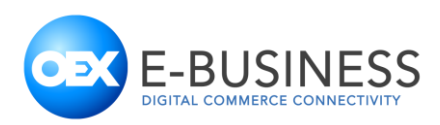

Płatności

Kurierzy

Statusy

| <ul> <li>Zamówienie gotowe do pobrania (WR) - to status zamówienia, które ma zostać pob<br/>płatność za pobraniem. Zamówień w tym statusie nie wolno już edytować, poniewa<br/>Zamówienie pobrane (RC) - to status zamówienia, które zostało poprawnie przyjęte<br/>Zamówienie zostało odrzucone (RD) - to status zamówienia, które zostało odrzucor<br/>takiego zamówienia</li> </ul> | orane do realizacji. Dodatkowo zamówienie musi być opłacone lub mieć ustaw<br>sż po pobraniu zamówienia, żadne zmiany w nim nie będą już uwzględniane<br>e do realizacji, zostało pobrane ze sklepu i przeszło wszystkie walidacje<br>ne z powodu błędu walidacji. W polu Uwagi znajdzie się powód odrzucenia<br>o zmianie statusu zamówienia nie będzie zwracana do sklepu. |
|----------------------------------------------------------------------------------------------------|----------------------------------------------------------------------------------------------------|
| E-Warehouse - Status                                                                                                    | Sklep - Status nazwa                                                                                                    |
| Zamówienie gotowe do pobrania (WR)                                                                                                    | Prześlij zamówienie (E-Warehouse OEX E-Business) (ne                                                                                                    |
| Zamowienie pobrane (RC)                                                                                                    | Pobrane (E-Warehouse OEX E-Business) (opened)                                                                                                    |
| Zamówienie przyjęte (PL)                                                                                                    | Zaakceptowane (E-Warehouse OEX E-Business) (opene                                                                                                    |
| Zamowienie w trakcie realizacji (EX)                                                                                                    | W trakcie realizacji (E-Warehouse OEX E-Business) (op                                                                                                    |
| Zamówienie wysłane do klienta (SH)                                                                                                    | Wysłane (E-Warehouse OEX E-Business) (opened)                                                                                                    |
| Zamówienie doręczone do klienta (FI)                                                                                                    | Doręczone (E-Warehouse OEX E-Business) (closed)                                                                                                    |
| Zamówienie zwrócone przez klienta (RT)                                                                                                    | Zwrot od klienta (E-Warehouse OEX E-Business) (close                                                                                                    |
| Zamówienie anulowane (CN)                                                                                                    | Anulowane (E-Warehouse OEX E-Business) (not compl                                                                                                    |
| Zamówienie zostało odrzucone (RD)                                                                                                    | Odrzucone (E-Warehouse OEX E-Business) (new)                                                                                                    |

# Mapowanie kurierów

Podobnie jak w przypadku statusów, platforma sklepowa Shoper pozwala na dowolne nazewnictwo i definicje kurierów. Z tego powodu konieczne jest zmapowanie nazw kurierów w sklepie do kurierów w usłudze "E-Warehouse".

Po lewej stronie okna widoczna jest lista kurierów dostępnych w usłudze "E-Warehouse"., natomiast po prawej stronie z listy rozwijanej można wybrać ustawione metody dostawy ze sklepu.

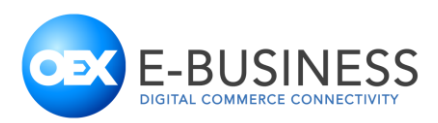

| Statusy            | v Kurierzy Płatności                                        |                                                                 |                                     |
|--------------------|-------------------------------------------------------------|-----------------------------------------------------------------|-------------------------------------|
| Dla każ<br>Dla nie | dego z kurierów oferowanych r<br>zmapowanych kurierów zamów | ależy wybrać wewnętrznego kuriera<br>ienia nie będą realizowane |                                     |
|                    |                                                             | E-Warehouse - Kurier realizujący                                | Sklep - Kurier nazwa                |
| DPD                |                                                             |                                                                 | Kurier DPD 🔹                        |
| FEDE               | х                                                           |                                                                 | Brak (Ten kurier będzie nieużywany) |
| Pocz               | ca 24                                                       |                                                                 | Poczta Polska 🗸                     |
| Rohli              | g Suus                                                      |                                                                 | Brak (Ten kurier będzie nieużywany) |

# Mapowanie metod płatności

Ze względu na różnice w metodach płatności wymagane jest zmapowanie używanych w sklepie metod płatności do metod płatności zdefiniowanych w usłudze "E-Warehouse".

Dostępne wybory to:

- Przelew (P)
- Pobranie (C)
- Bramka płatności (B)
- Płatność kartą (K)

Akceptowane będą jedynie zamówienia ze zmapowanymi metodami płatności. Wszystkie płatności wymagają, aby zamówienie było oznaczone jako opłacone. Wyjątkiem od tej reguły jest "Pobranie (C)", które pozwala na realizację zamówienia bez znacznika jego opłacenia.

| Statusy Kurierzy Płatności                                                                                                    |                                     |
|----------------------------------------------------------------------------------------------------|-------------------------------------|
| Dla każdej wymienionej metody płatności w sklepie należy przypisać metodę płatności ze słownika<br>Uwaga: poza pobraniem, wszystkie metody płatności wymagają oznaczenia zamówienia jako opłacone |                                     |
| Sklep - Metoda płatności nazwa                                                                                                    | E-Warehouse - Metoda płatności opis |
| cod (Przelew)                                                                                                    | Przelew (P)                         |
| cod (Pobranie)                                                                                                    | Pobranie (C )                       |
| onlinePayment (Przelew natychmiastowy)                                                                                                    | Płatność kartą (K.)                 |
| mraty (mBank mRaty)                                                                                                    | Bramka płatności (B )               |
| platnosci.pl (PayU)                                                                                                    | Bramka płatności (B ) 👻             |

#### oexebusiness.com

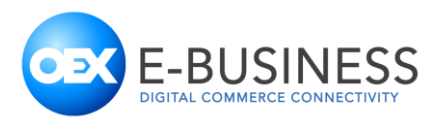

# Krok 5. Lista produktów

Lista produktów w sklepie oraz usłudze "E-Warehouse" musi być zgodna. Usługa nie zaakceptuje zamówień zawierających nieznane produkty, a sklep nie zaakceptuje zwiększenia ilości nieistniejącego produktu.

Systemy będą komunikować się po zawartości pola "Kod produktu", który musi jednoznacznie identyfikować produkt, jego rozmiar, kolor i inne cechy szczegółowe. Kod ten musi być unikalny i identyczny w obu systemach.

| Informacje podstawowe: |   |
|------------------------|---|
| Nazwa: *               |   |
| Kod produktu: *        | ? |
| Kod kreskowy:          | ? |

# Krok 6. Przesłanie zamówienia

W celu przetransmitowania zamówienia do usługi "E-Warehouse" należy:

- 1. Sprawdzić czy kurier realizujący zamówienie jest zmapowany
- 2. Sprawdzić czy metoda płatności wybrana w zamówieniu jest zmapowana
- 3. Sprawdzić czy statusy zamówień są zmapowane
- 4. Upewnić się, że zamówienie jest opłacone lub jest ustawiona metoda płatności za pobraniem

| Płatność | Dostawa | Status  |                 | Akcje   |
|----------|---------|---------|-----------------|---------|
| Przelew  | Kurier  | Złożone | -               | © ~     |
|          |         |         | Podgląd         |         |
|          |         |         | Uwagi           |         |
|          |         |         | Wydrukuj zamo   | ówienie |
|          |         |         | Oznacz jako op  | ołacone |
|          |         |         | Edytuj          |         |
|          |         |         | Lista przesyłek |         |
|          |         |         | Usuń            |         |

oexebusiness.com

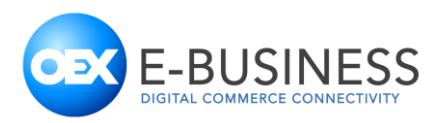

 Zmienić status zamówienia na status zmapowany do "Zamówienie gotowe do pobrania (WR)". Od tego momentu nie należy dokonywać zmian w zamówieniu, ponieważ mogą one nie zostać uwzględnione.

| Status                                            |
|---------------------------------------------------|
|                                                   |
| Pobrane (E-Warehouse OEX E-Business)              |
| Nowe                                              |
| Prześlij zamówienie (E-Warehouse OEX E-Business)  |
| Odrzucone (E-Warehouse OEX E-Business)            |
| W realizacji                                      |
| Pobrane (E-Warehouse OEX E-Business)              |
| Zaakceptowane (E-Warehouse OEX E-Business)        |
| W trakcie realizacji (E-Warehouse OEX E-Business) |
| Wysłane (E-Warehouse OEX E-Business)              |
| Zamknięte (zrealizowane)                          |
| Doręczone (E-Warehouse OEX E-Business)            |
| Zwrot od klienta (E-Warehouse OEX E-Business)     |
| Zamknięte (niezrealizowane)                       |
| Anulowane (E-Warehouse OEX E-Business)            |

- 6. Oczekiwać na dalsze zmiany statusu zamówienia
  - a. Zamówienie zaakceptowane zmieni status na zmapowany do "Zamówienie pobrane (RC)" i wkrótce po tym na "Zamówienie przyjęte (PL)"
  - b. W przypadku, w którym zamówienie zawiera błędy zmieni ono status zmapowany do "Zamówienie zostało odrzucone (RD)", a powód odrzucenia zostanie umieszczony w

# Krok 7. Stany magazynowe

a.

Usługa "E-Warehouse" zawiera funkcję, która automatycznie podnosi stany magazynowe produktów w sklepie, na podstawie dostaw, które zostały przyjęte przez magazyn. Po zamknięciu dostawy po stronie usługi "E-Warehouse" stan wszystkich dostarczonych produktów zostanie zwiększony o przyjęte ilości.

oexebusiness.com